# **GOOGLE CLASSROOM**

A guide for parents

#### OPEN THE GOOGLE CLASSROOM APP OR GO TO CLASSROOM.GOOGLE.COM

Your student's account should already be logged into the Google Classroom app on their school issued iPad

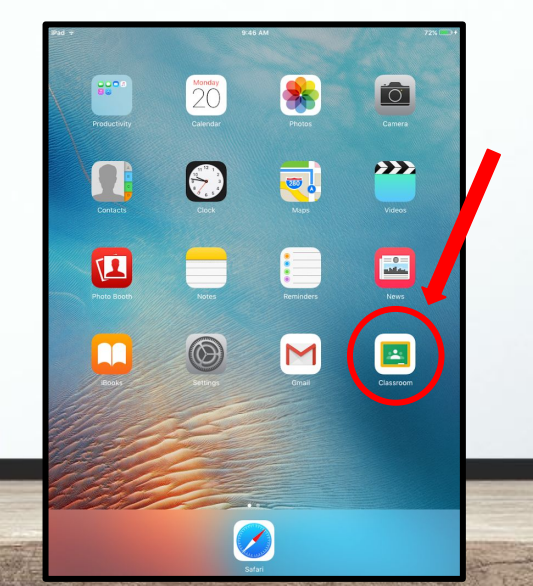

If you are using a computer and going to the website, you will need to login to Classroom with your student's school email and password

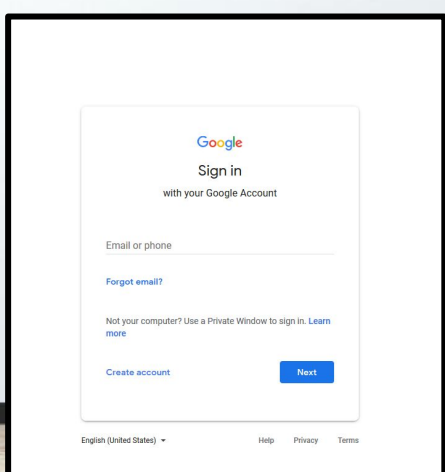

#### **CHOOSE YOUR COURSE**

Click on the course you want to view and work in

Your student's classes should already be loaded to their account

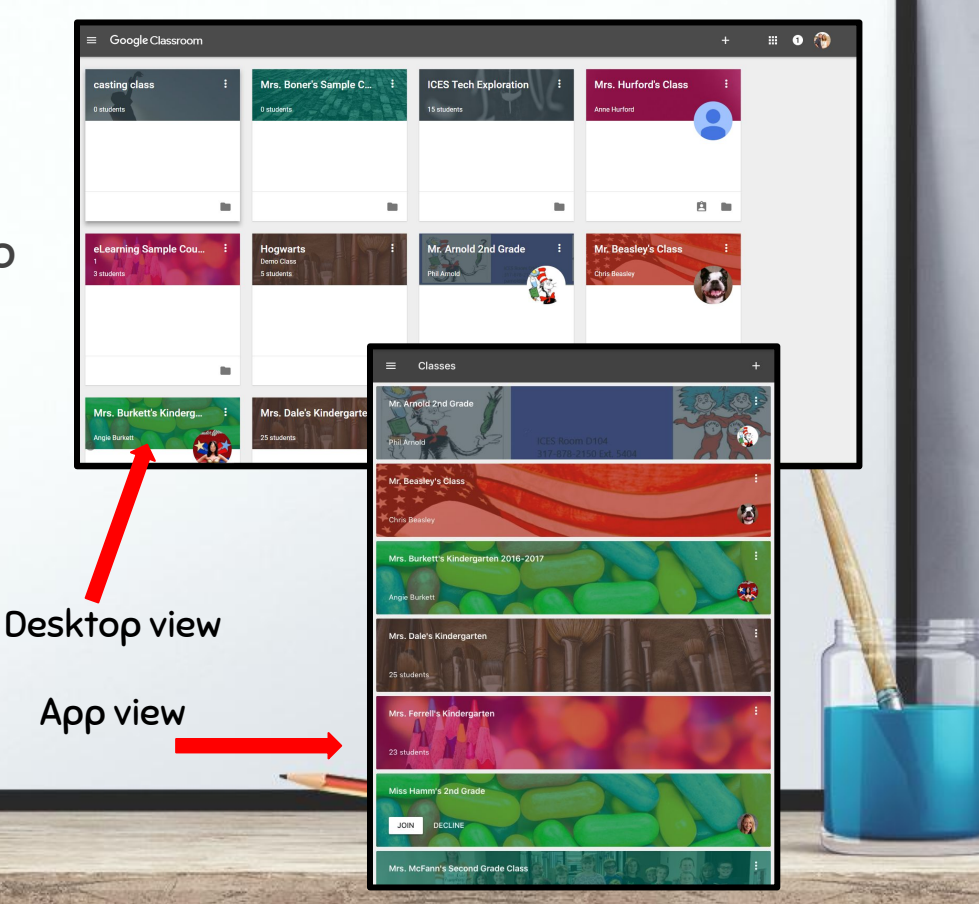

# NAVIGATING IN YOUR COURSES (APP VIEW)

The news feed shows everything that the teacher has posted

Will include all assignments, announcements, videos, etc

You can open any attached documents, videos or links from here as well as submit assignments

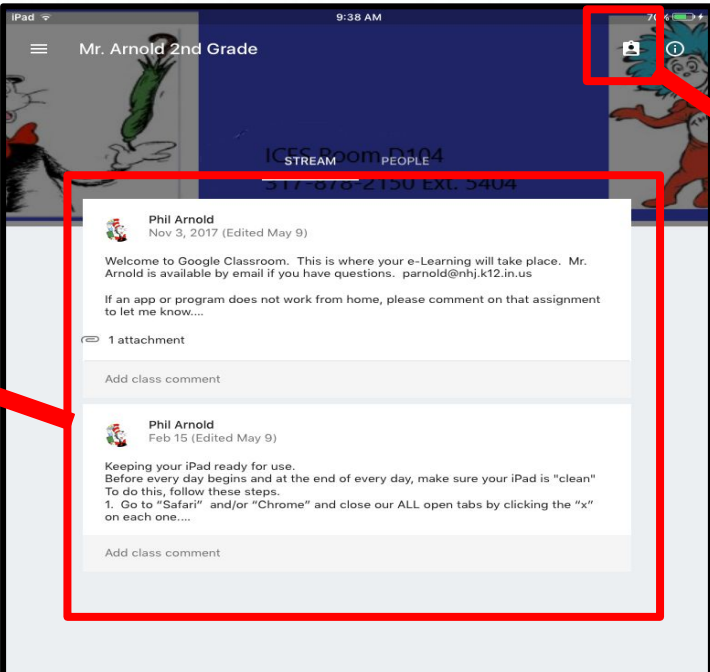

Simplified view of all of the student's assignments or tasks

# NAVIGATING IN YOUR COURSES (DESKTOP VIEW)

The news feed shows everything that the teacher has posted

Will include all assignments, announcements, videos, etc

You can open any attached documents, videos or links from here as well as submit assignments

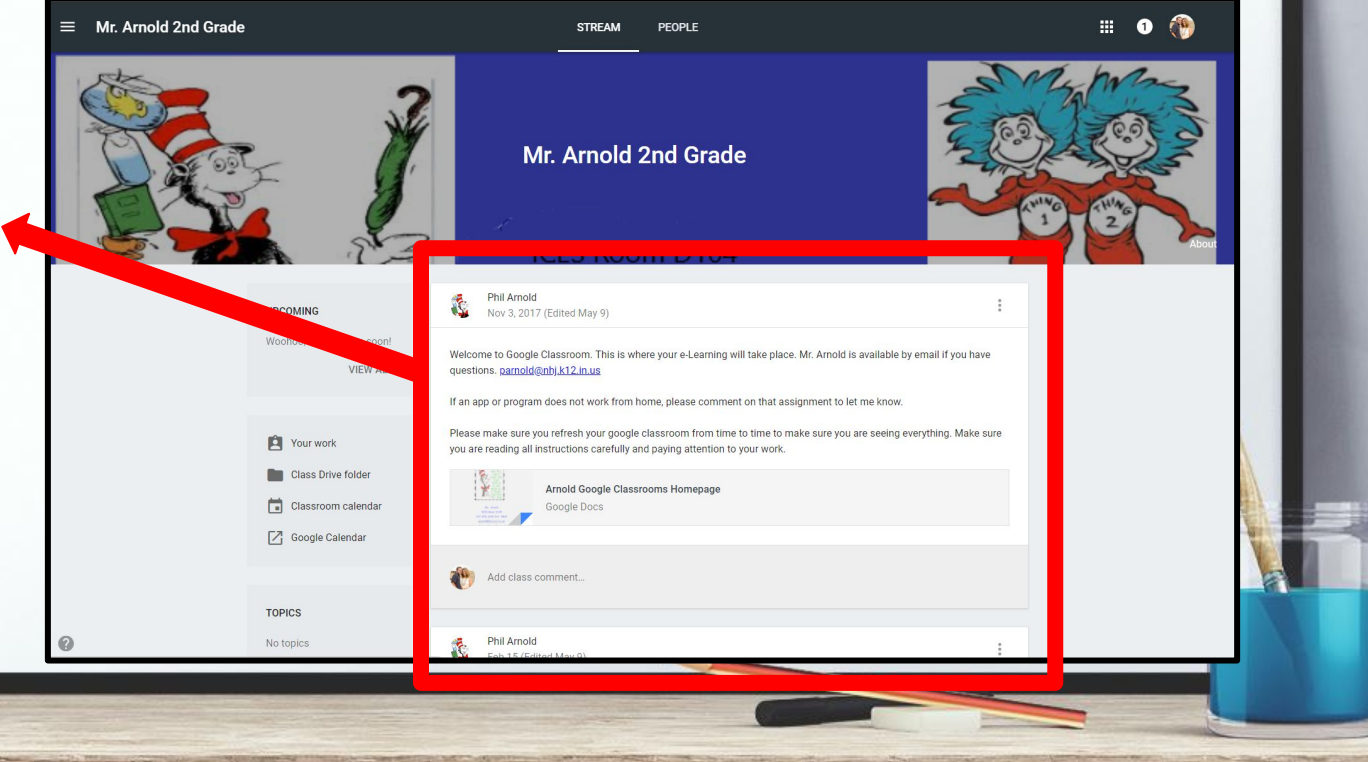

### NAVIGATING IN YOUR COURSES (DESKTOP VIEW)

Quick view area of any assigned items that will be do soon

Shows all of your past and upcoming tasks

All of your work and submissions will be saved here. (Google autosaves every few seconds)

Calendar views of all assigned tasks

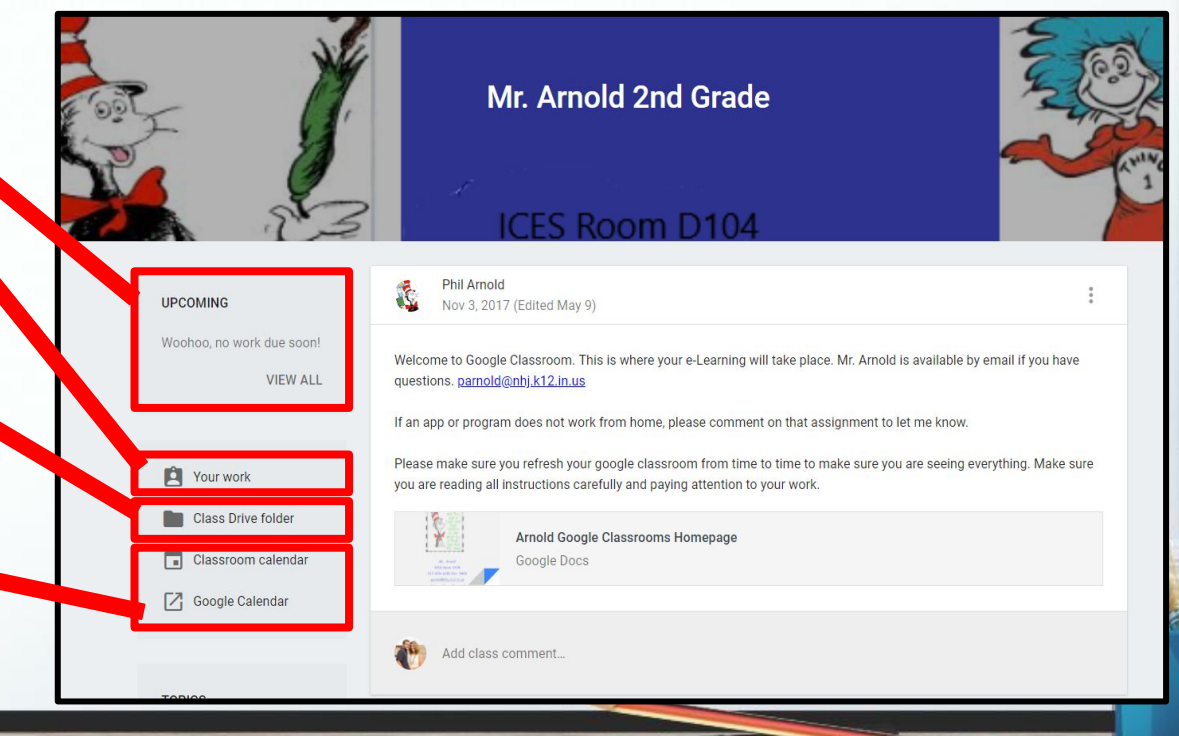

#### NAVIGATING IN YOUR COURSES

Ⅲ 1 ≡ Mr. Arnold 2nd Grade STREAM PEOPLE -Mr. Arnold 2nd Grade **ICES Room D104** Phil Arnold 2 UPCOMING Nov 3, 2017 (Edited May 9) Woohoo, no work due soon! Welcome to Google Classroom. This is where your e-Learning will take place. Mr. Arnold is available by email if you have VIEW ALL questions. parnold@nbj.k12.in.us If an app or program does not work from home, please comment on that assignment to let me know. Please make sure you refresh your google classroom from time to time to make sure you are seeing everything. Make sure Your work you are reading all instructions carefully and paying attention to your work. Class Drive folder Arnold Google Classrooms Homepage Classroom calendar Google Docs C Google Calendar iii ii Add class comment.. TOPICS Phil Arnold No topics

Click here to go back to view all of your student's courses